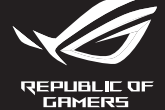

## ROG **CHAKRAM X SERIES**

Quick Start Guide Guide de démarrage rapide (FR) Guida rapida (IT) Guía de inicio rápido (ES) Rychlý průvodce (CS) Hızlı Başlangıç Kılavuzu (TR) Краткое руководство (RU) Beknopte handleiding (NL) Guia de Início Rápido (PT:BR クイックスタートガイド (JP) Pikaopas (FI) Gvors üzembe helvezési útmutató (HU)

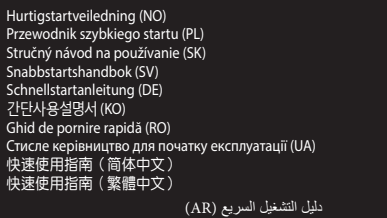

#### מדריך להתחלה מהירה (HB)

Package contents

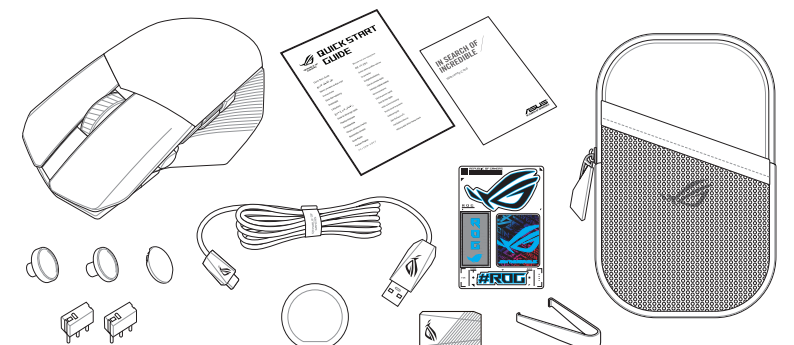

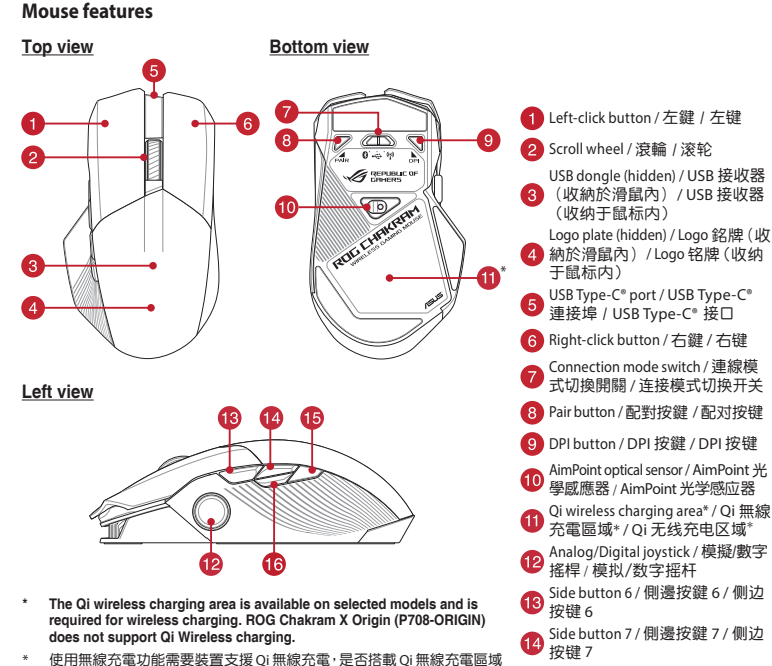

- The Qi wireless charging area is available on selected models and is required for wireless charging. ROG Chakram X Origin (P708-ORIGIN) does not support Qi Wireless charging.
- 使用無線充電功能需要裝置支援 Qi 無線充電,是否搭載 Qi 無線充電區域 視型號而定。ROG Chakram X Origin (P708-ORIGIN) 不支援 Qi 無線充電。
- 使用无线充电功能需要设备支持 Qi 无线充电,是否搭载 Qi 无线充电区域 视型号而定。ROG Chakram X Origin (P708-ORIGIN) 不支持 Qi 无线充电。

#### **DPI adjustment**

#### **DPI Button**

The hidden DPI button on the bottom of the mouse switches the DPI between 4 levels instantly. The LED will flash to indicate the current DPI level. Please refer to the table below for the more information on the DPI levels

| Resolution           | DPI 1 (Red) | DPI 2 (Purple) | DPI 3 (Default / Blue) | DPI 4 (Green) |
|----------------------|-------------|----------------|------------------------|---------------|
| 100 DPI to 36000 DPI | 400 DPI     | 800 DPI        | 1600 DPI               | 3200 DPI      |

#### **DPI On-The-Scroll**

- The DPI On-The-Scroll tuning function allows you to customize the DPI of your gaming mouse without using Armoury Crate.
- Press and hold the DPI button for 3 seconds until the LEDs on your gaming mouse light up.
  Rotate the scroll wheel forwards or backwards to adjust the DPI. The LED color hue on your scroll wheel will differ depending on the DPI adjustment. Move the mouse around to test until you find the best sensitivity
  - NOTE:
  - The DPI increments at 100 DPI per scroll forwards and decrements at 100 DPI per scroll backwards.
  - The DPI ranges from 100 DPI (blue) to 36000 DPI (red). Tuning DPI On-The-Scroll will disable independent X-Y controls
- 3. Press the DPI button again once you have finished customizing the DPI value to save the changes made.

#### Polling Rate

Q20589a

#### Using the dongle extender the RF receiver to the donale extender to 250 improve wireless reception or extend the RF signal range. You may also clip the dongle extender to your mouse pad (2~3mm in 500 1000 thickness) if required. 2000 4000

#### Customizing the joystick or applying the cover

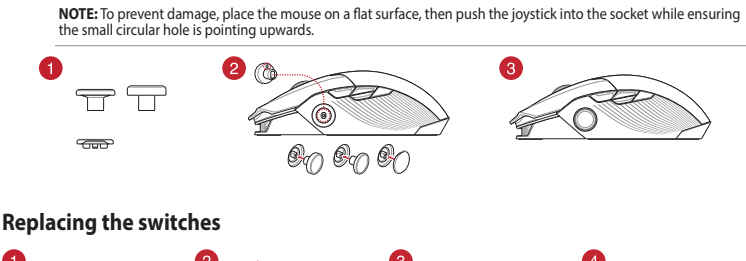

nect the bundled paracord cable and

2

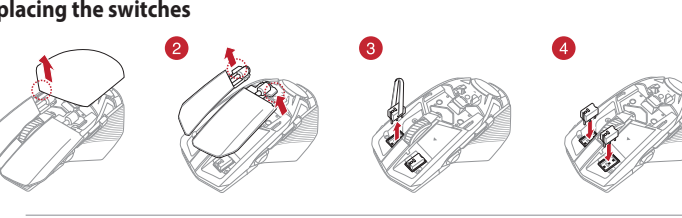

#### IMPORTANT!

- Ensure to install the switch with its button facing the front of the mouse.
- Ensure that the switches are seated properly on the switch sockets. Both 3-pin mechanical and 5-pin optical micro switches are supported. Refer to www.asus.com for the list of
- compatible switches.

#### Connecting your gaming mouse

Using the ROG Paracord cable Connect the bundled USB Type-C<sup>®</sup> to Type-A cable to your gaming mouse and any available USB 3.2 Gen 1 port (or above) on 0 ---- 00 vour computer for fast-charging

#### Using RF wireless mode

- 1. Connect the USB dongle to a USB port on  $\bigcirc$ your computer. 0 - 9
- 2. Set the connection switch to the **RF 2.4G** Wireless mode. 3. Press and hold the Pair button for 3
- seconds if the connection is lost.

#### Default mouse profiles

NOTE: The mouse buttons and analog/digital joystick can be assigned to other functions using Armoury Crate.

| Profile 1               | DPI button + Side button 6      | Side button configuration for Profile 1, 2, |
|-------------------------|---------------------------------|---------------------------------------------|
| Default lighting effect | Rainbow                         | Volume Up                                   |
| Joystick function       | 4 Keyboard direction keys       | Forward Back                                |
| Profile 2               | DPI button + Side button 7      |                                             |
| Default lighting effect | Color Cycle                     | tto                                         |
| Joystick function       | Analog joystick (vertical)      | Volume Down                                 |
| Profile 3               | DPI button + Side button 8      |                                             |
| Default lighting effect | Comet                           |                                             |
| Joystick function       | Analog joystick (horizontal)    | Side button configuration for Profile 3     |
| Profile 4               | DPI button + Side button 9      | Button3                                     |
| Default lighting effect | Breathing (blue)                | Button 2 Button 0                           |
| Joystick function       | Analog joystick (vertical)      |                                             |
| Profile 5               | DPI button + Scroll wheel click | - to                                        |
| Default lighting effect | Reactive (green)                | Button 1                                    |
| Jovstick function       | 4 Keyboard direction keys       |                                             |

#### Setting up Chakram X controls and joystick in Steam

- Connect your gaming mouse to your computer Install Armoury Crate and Steam.
- Launch Armoury Crate, then switch your gaming mouse to **Profile 3**, and click on **Reset** to revert to default settings. Launch Steam, then go to **View > Settings > Controller > GENERAL CONTROLLER SETTINGS**.

- You can set up the Chakram X joystick and 4 side buttons to work exactly like a gamepad. Please refer to the table below to map side buttons 6, 7, 8, and 9 on the Chakram X to work as an XBOX controller in Steam:

| Chakram X - Steam | Chakram X - Horizontal | Chakram X - Vertical | XBOX |
|-------------------|------------------------|----------------------|------|
| Button 0          | Side button 8          | Side button 7        | В    |
| Button 1          | Side button 9          | Side button 8        | A    |
| Button 2          | Side button 6          | Side button 9        | Х    |
| Button 3          | Side button 7          | Side button 6        | Y    |

You can setup your gaming mouse buttons and joystick to work like a controller in Steam.

Side button 8 / 側邊按鍵 8 / 侧边

16 Side button 9/ 側邊按鍵 9/ 侧边 按键 9

15 Siuc. 按键 8

- Only check the Xbox Configuration Support and Generic Gamepad Configuration Support option

10. If you wish, you can share the settings you've made online from the next prompt.

Under Detected Controllers, select CHAKRAM X.

Press Esc on your keyboard, then click SAVE to complete

| Chakram X - Steam | Chakram X - Horizontal | Chakram X - Vertical | XBOX |
|-------------------|------------------------|----------------------|------|
| Button 0          | Side button 8          | Side button 7        | В    |
| Button 1          | Side button 9          | Side button 8        | A    |
| Button 2          | Side button 6          | Side button 9        | Х    |
| Button 3          | Side button 7          | Side button 6        | Y    |

#### Switching to Bluetooth mode When pairing Bluetooth mode for the first time, your gaming mouse will enter discovery mode automatically. Find **ROG** 0 - 0 Chakram X from the device list and ther confirm to pair. Up to 3 devices can be saved. Press the Pair button to cycle through the 3 paired devices, or you can overwrite any of the

#### saved devices by pressing and holding the Pair button for 3 seconds

# Sistem gereksinimleri

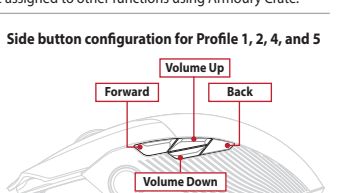

## Системные требования

#### Windows 10 u Windows 11 100 Мб места на жестком диске (для установки ополнительного программного обеспечения Подключение к интернету (для загрузки

bağlantı noktası)

Разъем USB 2.0 (разъем USB 3.2 Gen 1 для быстрой зарялки

#### Systeemvereisten

- Windows<sup>®</sup> 10 en Windows<sup>®</sup> 11 100 MB harde schijfruimte (voor optionele software
- installatie) Internetverbinding (voor het downloaden van
- ptionele software USB 2.0-poort (USB 3.2 Gen 1-poort voor snel opladen)

#### Requerimentos de sistema

- Windows® 10 um Windows® 11
- 100 MB de espaço livre no disco rígido (para nstalação do software opcional) Conexão com a Internet (para baixar o software
- Porta USB 2.0 (Porta USB 3.2 Gen 1 para
- carrega

#### システム要件

- Windows<sup>®</sup> 10 / Windows<sup>®</sup> 11 • 100 MB のディスクの空き容量 (ソフトウェアのイン
- インターネット接続(ソフトウェアのダウンロード) ・USB 2.0 ポートを搭載した PC (USB 3.2 Gen 1 ポー ト接続で急速充電)

#### **Getting started**

- To set up your ROG Chakram X Gaming Mouse: Connect the USB cable to your computer's USB port. Download and install the Armoury Crate software from
- https://rog.asus.com You may refer to the ROG forum at https://rog.asus.com/ forum/ for more information

https://rog.asus.com/forum/ pour obtenir plus d'inform

Collegate il cavo USB alla porta USB del vostro compute

Scaricate e installate il software Armoury Crate dal sito

Per ulteriori informazioni potete fare riferimento al forum

ROG all'indirizzo https://rog.asus.com/forum/.

Para configurar el ratón para juegos ROG Chakram X:

com/forum/ para obtener más información

Pokyny pro nastavení herní myši ROG Chakram X:

Připoite kabel USB k portu USB počítače.

https://rog.asus.com/forum/.

ROG Chakram X Ovun Farenizi kurmak icin:

Conecte el cable USB al puerto USB del equipo.

Descarque e instale el software Armoury Crate desde

Puede consultar el foro de ROG forum en https://rog.asus.

Stáhněte a nainstalujte software Armoury Crate z webu

USB kablosunu bilgisavarınızın USB bağlantı noktasın

Daha fazla bilgi için <u>https://rog.asus.com/forum/</u>

adresindeki ROG forumuna basvurabilirsiniz

Для настройки игровой мыши ROG Chakram X:

Armoury Crate c https://rog.asus.com

ROG https://rog.asus.com/forum/.

Uw ROG Chakram X gamemuis instellen:

https://rog.asus.com.

forum/ voor meer informatie.

de https://rog.asus.com.

идофни ол

Armoury Crate yazılımını https://rog.asus.com adresinder

Подключите USB-кабель к разъему USB компьютера.

Sluit de USB-kabel aan op de USB-poort van de computer.

U kunt het ROG-forum raadplegen op https://rog.asus.com/

Download en installeer de Armoury Crate-software van

Para configurar sei Mouse para Jogo ROG Chakram X:

1. Conecte o cabo USB à porta USB do seu computado

Você pode consultar o fórum ROG para obter mais

informações em https://rog.asus.com/forum/.

Faça Download e instale o software Armoury Crate a parti

USB ケーブルをパソコンの USB ポートに接続します。

Web サイトから Armoury Crate ソフトウェアをダウン

Web 94 Pがら Amildury Crate アクトウェアを多う。 ロードしインストールします。<u>https://rog.asus.com/</u>
 Armoury Crate で設定をカスタマイズします。

Скачайте и установите программное обеспечени

https://rog.asus.com. Další informace můžete nalézt na fóru ROG forum na adrese

Per installare il mouse gaming ROG Chakram X :

#### Prise en main

ordinateur

Per iniziare

https://rog.asus.com.

**Procedimientos iniciales** 

https://rog.asus.com.

Začínáme

Başlarken

bağlayın.

indirip vüklevin.

Начало работы

Aan de slag

Iniciando

有線接続

3.

- Pour configurer votre souris gaming ROG Chakram X : 1. Connectez le câble USB à l'un des ports USB de votre Windows<sup>®</sup> 10 et Windows<sup>®</sup> 11 Espace disgue de 100 Mo (pour l'installation de logiciels optionnels) Téléchargez et installez le logiciel Armoury Crate en vous féléchargez et instance i com rendant sur <u>https://rog.asus.com</u> Your pouvez consulter le forum ROG à 2
- Connexion internet (pour le téléchargement de logiciels optionnels)

100 MB of hard disk space (for optional software

Internet connection (for downloading optional

USB 2.0 port (USB 3.2 Gen 1 port for fast charging)

Port USB 2.0 (port USB 3.2 Gen 1 pour la charge rapide)

#### Requisiti di sistema

System requirements Windows® 10 and Windows® 11

**Configuration requise** 

installation)

- Windows<sup>®</sup> 10 e Windows<sup>®</sup> 11 100 MB di spazio libero su hard disk (per nstallazione di software opzionale)
- Connessione ad Internet (per il download di Porta USB 2.0 (Porta USB 3.2 Gen 1 per carica

#### Requisitos del sistema

- Windows® 10 y Windows® 11 100 MB de espacio en disco duro (para instalaciór del software opcional)
- Conexión a Internet (para descargar el software opcional)
- Puerto USB 2.0 (Puerto USB 3.2 Gen 1 para carga rápida)

#### Systémové požadavky

Windows<sup>®</sup> 10 ve Windows<sup>®</sup> 11

icin)

- Windows<sup>®</sup> 10 a Windows<sup>®</sup> 11 100 MB místa na pevném disku (pro instalac
- volitelného softwaru) Připojení k internetu (pro stažení vo
- Port USB 2.0 (Port USB 3.2 Gen 1 pro rychlé nabíjení)

100 MB sabit disk alanı (isteğe bağlı vazılım yükle

İnternet bağlantısı (isteğe bağlı yazılımı indirmek için)

USB 2.0 bağlantı noktası (Hızlı sari icin USB 3.2 Gen 1

#### Järjestelmävaatimukset

- Windows<sup>®</sup> 10 ja Windows<sup>®</sup> 11 100 Mt kiintolevytilaa (valinnaisen ohielmisto
- asentamista varten) Internet-yhteys (valinnaisen ohjelmiston lataamista
- USB 2.0-portti (USB 3.2 Gen 1 -portti nopeaa
- latausta varter

#### Rendszerkövetelmények

- Windows® 10 és Windows® 11
- 100 MB terület a merevlemezen (az opcionáli szoftver telepítéséhez)
- Internetkancsolat (az opcionális szoftver letöltéséhez)
- USB 2.0-csatlakozó (USB 3.2 Gen 1 alizat gyorstöltéshez)

#### Systemkrav

- Windows® 10 og Windows® 11
- 100 MB ledig plass på harddisken (for å installere
- valgfri programvare)
- Internettoppkobling (for å laste ned valgfri
- USB 2.0 port (USB 3.2 gen. 1-port for hurtiglading)

#### Wymagania systemowe

- /indows<sup>®</sup> 10 i Windows<sup>®</sup> 11
- 100 MB wolnego miejsca na dysku twardym (do
- instalacji opcjonalnego oprogramowania Połaczenie internetowe (do pobrania
- opcjonalnego oprogramowania) Port USB 2.0 (Port USB 3.2 Gen 1 do szybkiego

#### Používateľská príručka

- Windows<sup>®</sup> 10 a Windows<sup>®</sup> 11
- 100 MB voľného miesta na pevnom disku (na inštaláciu voliteľného softvéru)
- Internetové pripojenie (na stiahnutie voliteľného
- softvéru Port USB 2.0 (Port USB 3.2 1. generácie na rýchle

#### Systemkrav

snabbladdning

nabíianie)

- Windows® 10 och Windows® 11
- 100 MB hårddiskutrymme (för installation a tillvalsprogram) Internetanslutning (för hämtr
- tillvalsprogram USB 2.0-port (USB 3.2 Gen 1-port för

#### Systemvoraussetzungen

- Windows 10 und Windows 11
- 100 MB freier Festplattenspeicher (für optionale Software-Installation
- Internetverbindung (für optionale Software-Downloads
- USB 2.0 Anschluss (USB 3.2 (Gen1) Anschluss für die Schnellaufladung)

#### 시스템 요구사항

 Windows<sup>®</sup> 10 및 Windows<sup>®</sup> 11 하드 디스크 100 MB (옵션 소프트웨어 설치용) • 인터넷 연결 (옵션 소프트웨어 다운로드용) USB 2.0 포트 (급속 충전용 USB 3.2 Gen 1 ΨE

#### Cerințe de sistem

- Windows® 10 și Windows® 11 100 MB de spatiu liber pe hard disk (pentru instalarea de software opțional) Conexiune la internet (pentru descărcarea de software opțional) Port USB 2.0 (Port USB 3.2 din prima generație pentru încărcare rapidă
- Системні вимоги
- Windows® 10 i Windows® 11 100 МБ на жорсткому диску (для інсталяції додаткового ПЗ) Пілключення до інтернету (для з додаткового ПЗ Порт USB 2.0 (Порт USB 3.2 Gen 1 лля швидкісного зарядже

#### Näin pääset alkuun

ROG Chakram X -pelihiiren asettaminen

- Liitä USB-kaapeli tietokoneen USB-porttiin. Lataa ja asenna Armoury Crate -ohjelmisto osoitteesta
- https://rog.asus.com.
- Katso lisätietoja ROG-foorumilta osoitteessa https://rog.asus.com/forum.

#### Első lépések

- A játékokhoz készült ROG Chakram X egér beállítása:
- Csatlakoztassa az USB-kábelt a számítógép USB-csatlakozójához. Töltse le és telepítse az Armoury Crate szoftvert a következő
- weboldalról <u>https://rog.asus.com</u>. Bővebb információkért tanulmányozhatja a ROG fórumot a https://rog.asus.com/forum/ címen

#### Komme i gang

- For å sette opp din ROG Chakram X Gamingmus:
- Koble USB-kabelen til datamaskinens USB port.
- Last ned og installer Armoury Crate-programvaren fr
- Du kan se ROG-forumet på https://rog.asus.com/forum/ for mer informasjor

#### Wprowadzenie

- W celu ustawienia myszy do gier ROG Chakram X:
- Podłacz kabel USB do portu USB komputera. 2. Pobierz i zainstaluj oprogramowanie Armoury Crate ze
- strony https://rog.asus.com.
- Więcej informacji można znaleźć na forum ROG pod adresem https://rog.asus.com/forum/

#### Začíname

- Ak chcete nastaviť hraciu mvš ROG Chakram X:
- Kábel USB zapojte do portu USB v počítači.
- Z lokality https://rog.asus.com si prevezmite súbor Armoury Crate a nainštalujte si ho
- 3. Viac informácií týkaiúcich sa fóra ROG náidete na https://rog.asus.com/forum/.

#### Komma igång

- För att ställa in din ROG Chakram X Gaming Mouse
- Anslut USB-kabeln till datorns USB-port.
- Ladda ner och installera Armoury Crate-programvaran från https://rog.asus.com.
- 3. Du kan besöka ROG-forum på https://rog.asus.com/forum/ för mer information

#### Erste Schritte

- So richten Sie Ihre ROG Chakram X Gaming Maus ein: 1. Verbinden Sie das USB-Kabel mit dem USB-Anschluss Ihres
- Computers. Laden Sie die Armoury Crate Software unter
- https://rog.asus.com herunter und installieren Sie sie. Weitere Informationen finden Sie im ROG-Forum unter https://
- rog.asus.com/forum/.

#### 시작하기

- ROG Chakram X 게임 마우스를 설정하려면
- USB 케이블을 컴퓨터의 USB 포트에 연결합니다
- <u>https://rog.asus.com</u> 에서 Armoury Crate 소프트웨어를 다운로드하여 설치합니다.
- 자세한 내용은 <u>https://rog.asus.com/forum/</u> 에서 ROG 포럼을 참조하십시오. 3

#### Noțiuni introductive

Pentru a configura mouse-ul pentru jocuri ROG Chakram X:

- Conectați cablul USB la portul USB de pe computer. 2. Descărcați și instalați software-ul Armoury Crate de la
- adresa https://rog.asus.com. 3. Puteți consulta forumul ROG la https://rog.asus.com/forum/

### pentru mai multe informatii

#### Початок роботи

- Щоб налаштувати Ігрову мишу ROG Chakram X:
- Підключіть кабель USB до порту USB на комп'ютері. Завантажте і встановіть ПЗ Armoury Crate з <u>https://rog.</u> asus.com
- Більше інформації на форумі ROG: https://rog.asus.com/ forum/

# Obsah je uzamčen

Dokončete, prosím, proces objednávky.

Následně budete mít přístup k celému dokumentu.

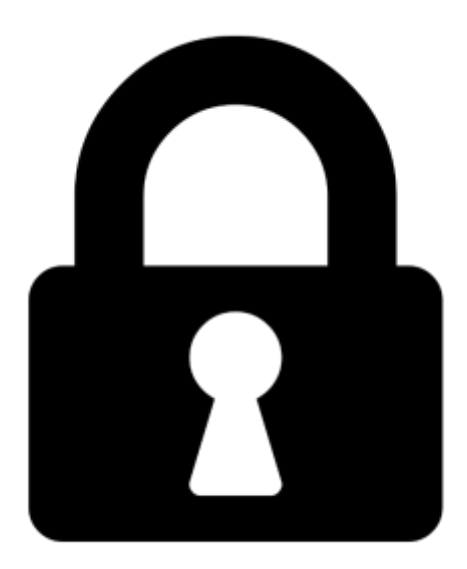

Proč je dokument uzamčen? Nahněvat Vás rozhodně nechceme. Jsou k tomu dva hlavní důvody:

 Vytvořit a udržovat obsáhlou databázi návodů stojí nejen spoustu úsilí a času, ale i finanční prostředky. Dělali byste to Vy zadarmo? Ne\*. Zakoupením této služby obdržíte úplný návod a podpoříte provoz a rozvoj našich stránek. Třeba se Vám to bude ještě někdy hodit.

\*) Možná zpočátku ano. Ale vězte, že dotovat to dlouhodobě nelze. A rozhodně na tom nezbohatneme.

2) Pak jsou tady "roboti", kteří se přiživují na naší práci a "vysávají" výsledky našeho úsilí pro svůj prospěch. Tímto krokem se jim to snažíme překazit.

A pokud nemáte zájem, respektujeme to. Urgujte svého prodejce. A když neuspějete, rádi Vás uvidíme!